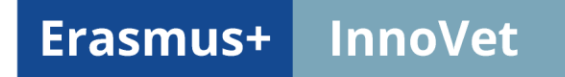

# Upute za korištenje InnoVET aplikacija

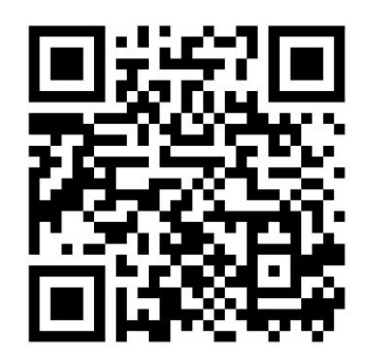

https://karlovac.eenv-staging.ddnsfree.com/

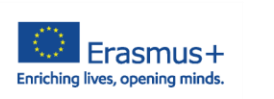

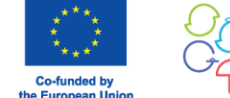

IN TURIZEM MARIBOR

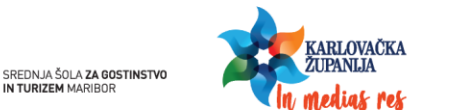

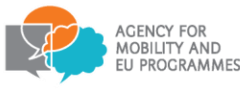

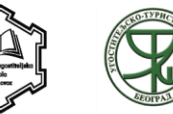

Ericsson Nikola Tesla

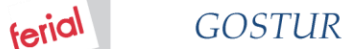

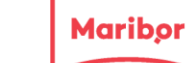

## Početni zaslon i podešavanja

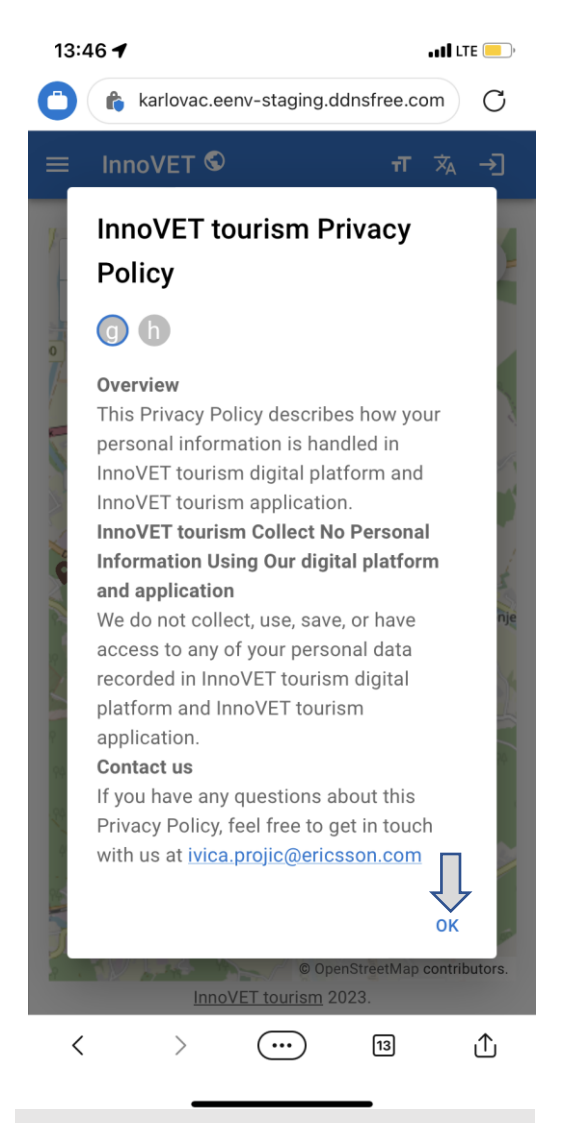

Informiranje o politici privatnosti – odabrati OK

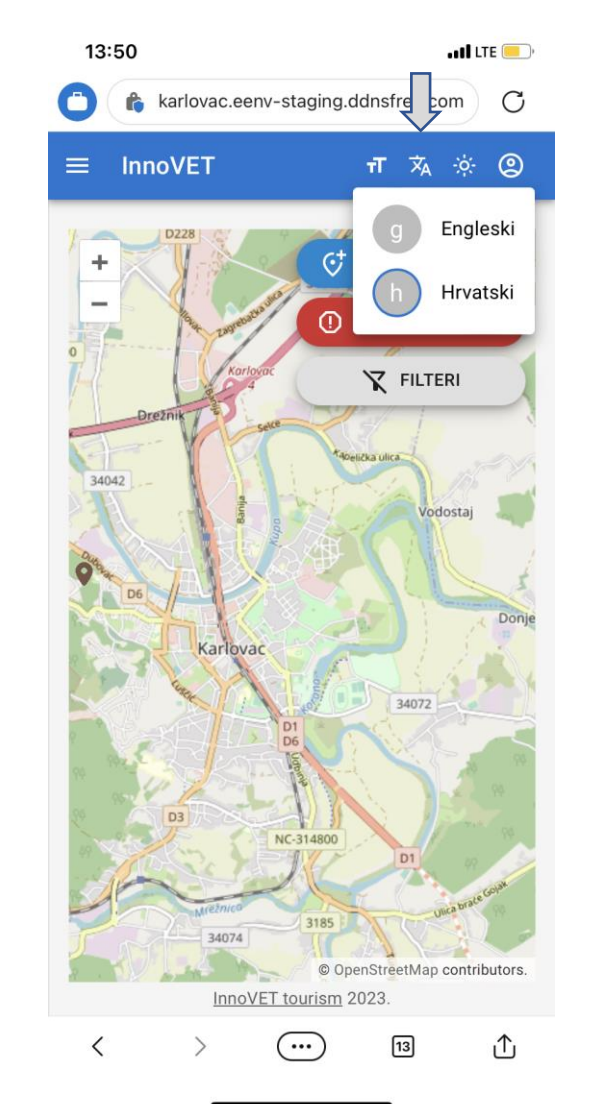

Odabir jezika aplikacije

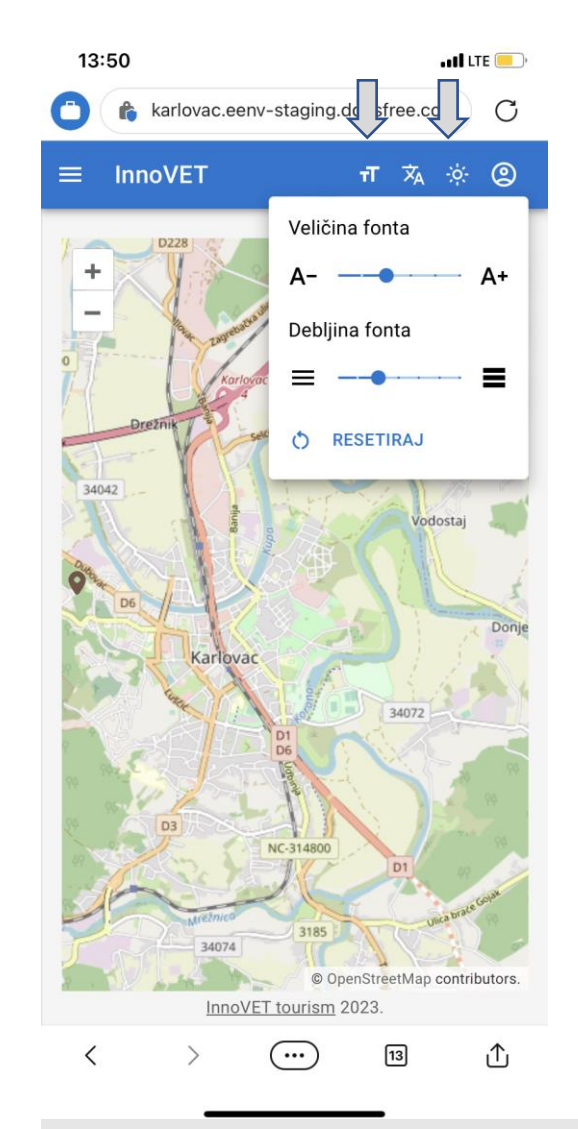

IT pristupačnost: podešavanje fonta i osvjetljenja

#### Prijava korisnika

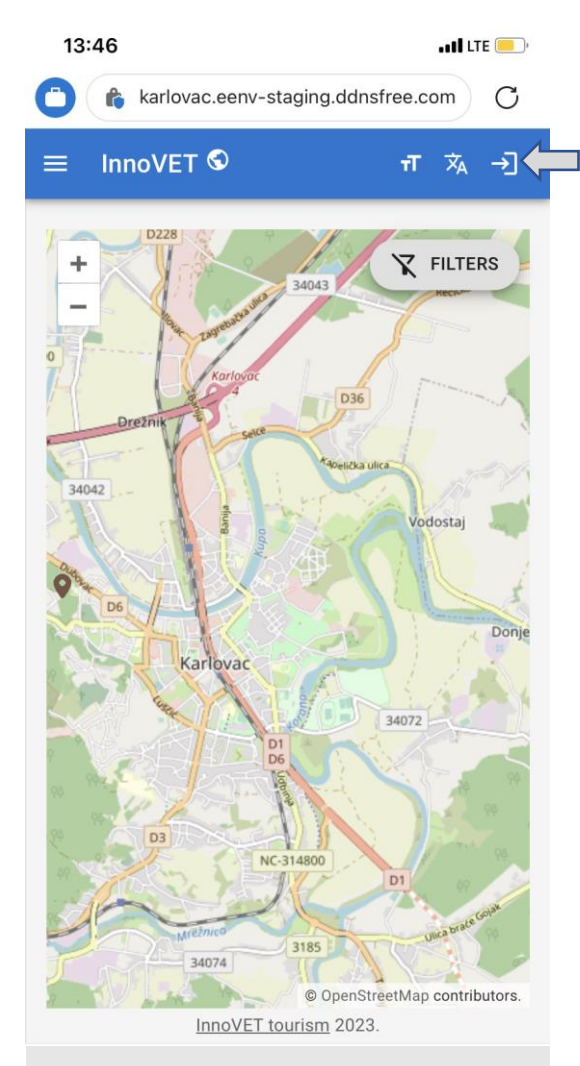

Prijava korisnika u desnom kutu omogućuje pristup mapiranju

| 13:47                          | • II LTE 🦲 |
|--------------------------------|------------|
| auth.eenv-staging.ddnsfree.com | C          |
| INNOVET                        |            |
| INNOVEL                        |            |
| Sign in to your account        |            |
| Username or email              |            |
| karlovac-user                  |            |
| Password                       |            |
|                                |            |
| `                              |            |
| Sign In                        |            |
|                                |            |

Unos korisničkog imena i lozinke

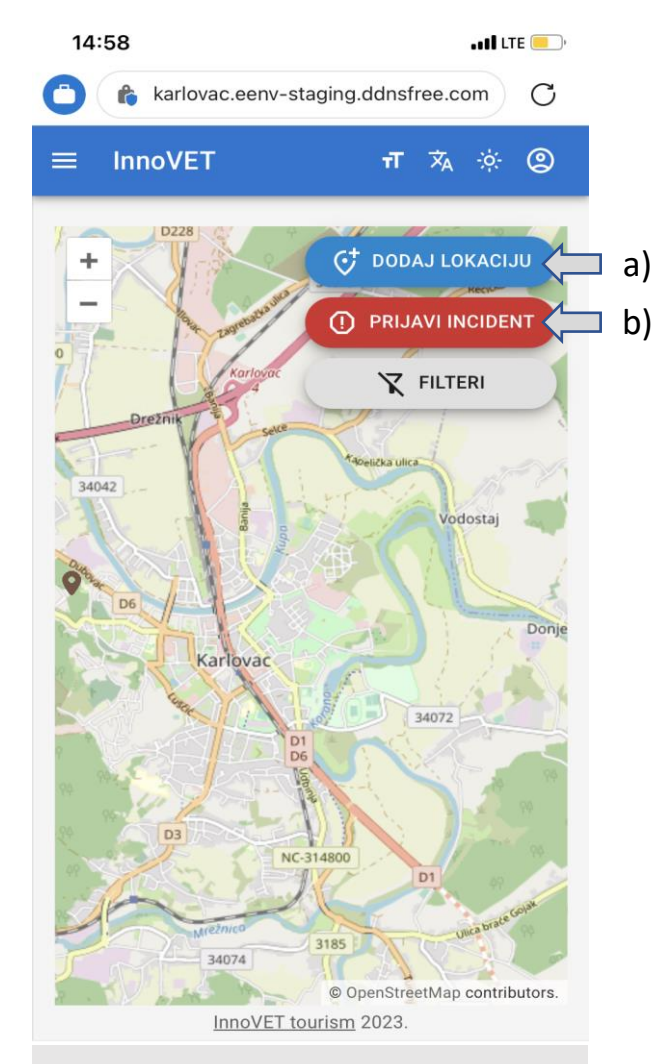

Po izvršenoj prijavi korisniku su dostupne funkcionalnosti a) dodavanja turističkih atrakcija i b) prijave incidenta

## Dodavanje lokacije – turističke atrakcije

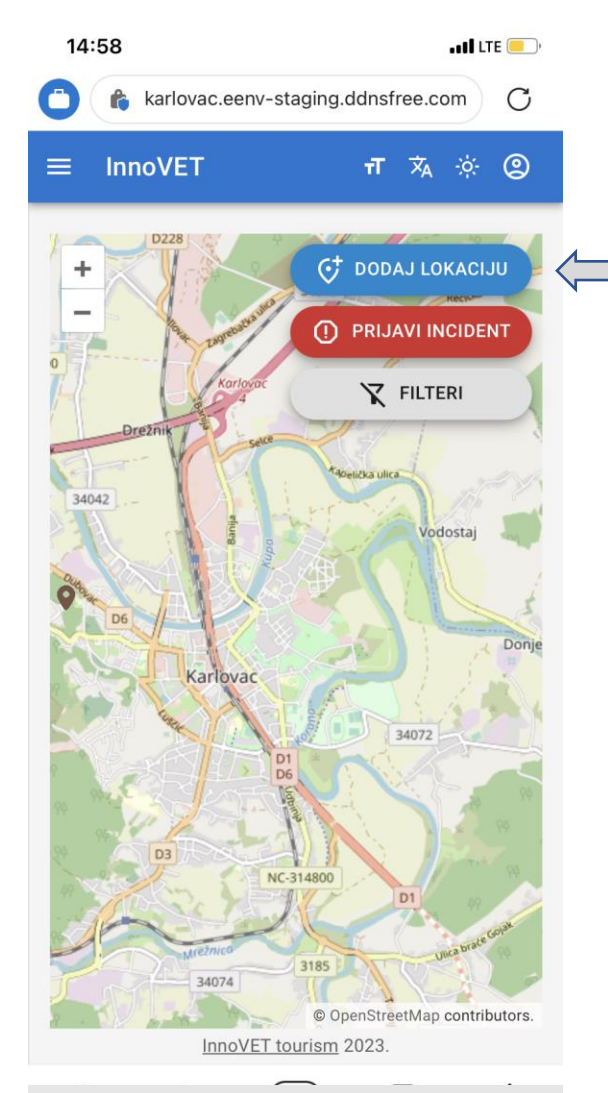

Odabirom "Dodaj lokaciju" počinje proces mapiranja

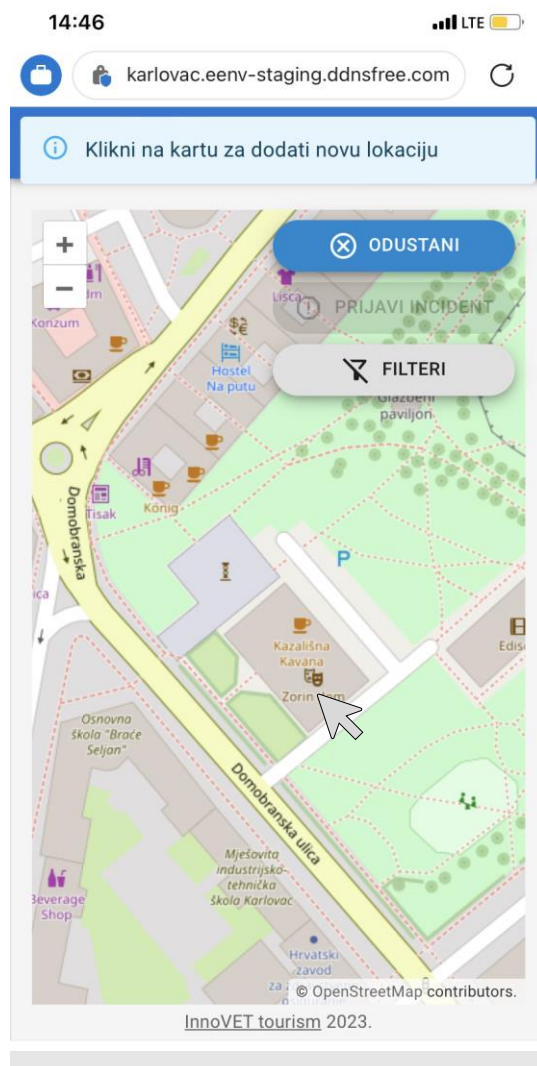

Odabirom točke na karti dodaje se lokacija

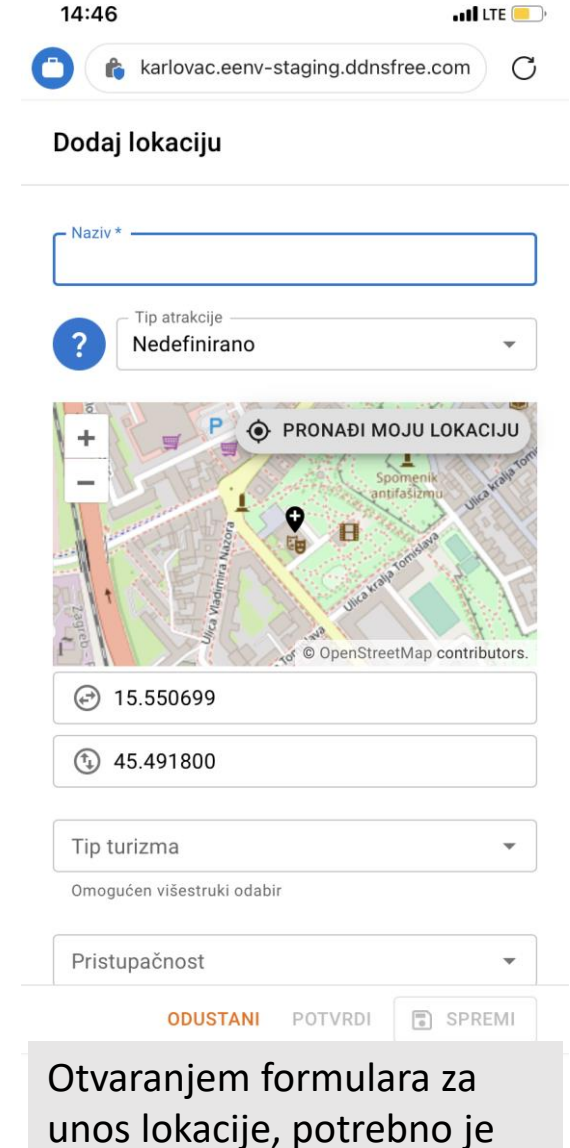

unos lokacije, potrebno je unijeti detalje o atrakciji

## Informacije o turističkoj atrakciji

| 13:51       | II LTE (                            | )  |
|-------------|-------------------------------------|----|
|             | karlovac.eenv-staging.ddnsfree.com  | C  |
| Dodaj       | j lokaciju                          |    |
|             |                                     |    |
| Nazi        | V *                                 |    |
|             | Tip atrakcije —<br>Prirodna baština |    |
| +           | Nedefinirano                        |    |
| -           | Prirodna baština                    |    |
|             | Kulturna baština                    |    |
| Lagreb - Ri | e OpenStreetMap contributor         | s. |
| ÷           | 15.550763                           |    |
| (†) 4       | 45.491668                           |    |
| Tip tu      | urizma 👻                            |    |
| Omog        | ućen višestruki odabir              |    |
| Prist       | upačnost 👻                          |    |
|             | ODUSTANI POTVRDI 🗊 SPREMI           |    |
| Uno         | s naziva atrakcije je               |    |

obvezan.

Odabir tip(ova) atrakcije iz

padajućeg izbornika

| karlovac.eenv-staging.ddnsfree.com |   |
|------------------------------------|---|
| Dodaj lokaciju                     |   |
| at the openStreetMap contributors. |   |
| 15.550763                          |   |
| (*) 45.491668                      |   |
| Tip turizma                        |   |
| Obilazak znamenitosti i ustanova 😵 | • |
| Volontiranje                       |   |
| Zabava                             |   |
| Kreativno izražavanje              |   |
| Promatranje prirode                |   |
| Obilazak znamenitosti i ustanova   |   |
| Dodatne informacije (Hrvatski)     |   |
| ODUSTANI POTVRDI SPREMI            |   |

13:51

• II LTE 📃 🤊

Odabir tipova turizma za koji je atrakcija relevantna (višestruki izbor)

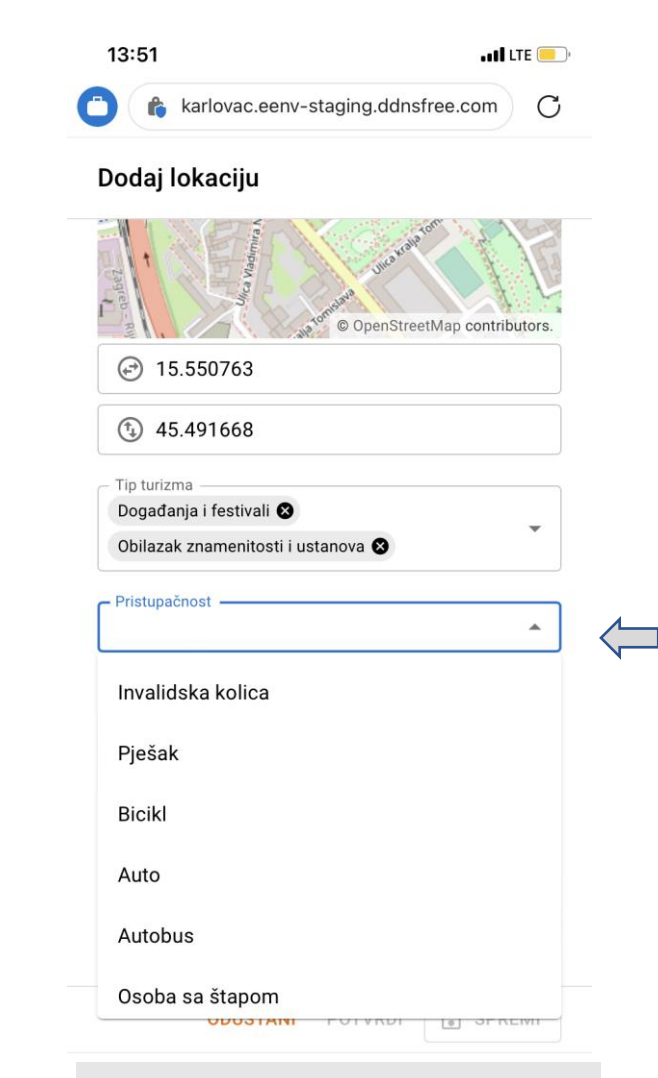

Opis pristupačnosti atrakcije (višestruki izbor)

## Informacije o turističkoj atrakciji

| 13:54                                                                                                    | • • • • • LTE 🦲         | ),            |
|----------------------------------------------------------------------------------------------------|-------------------------|---------------|
| 🗅 👔 karlovac.eenv-staging.ddnsfree.c                                                                                                 | com C                   |               |
| Dodaj lokaciju                                                                                                    |                         |               |
| Doyauaija i iestivali 🐼                                                                                                    |                         |               |
| Obilazak znamenitosti i ustanova 😵                                                                                                   | •                       |               |
| Pristupačnost                                                                                                    | -                       |               |
| Omogućen višestruki odabir                                                                                                    |                         |               |
| – Opis (Hrvatski)                                                                                                    |                         |               |
| Opis atrakcije - motivacija za posjet, ra                                                                                            | zgled,                  |               |
| uključivanje u turističku ponudu.                                                                                                    |                         | <b>(</b> ] a) |
| Dodatne informacije (Hrvatski)<br>Dodatne informacije: Internet linkovi,<br>bibliografija, izvori podataka za detaljn<br>informacije | e                       | ( b)          |
| Slika 🛧 ODABERI DATOTEKU                                                                                                    |                         |               |
| Slanjem fotografije odričete se svih svojih autora<br>prema CC0 1.0 Univerzalno (Posvećenost Javnoj                                  | skih prava<br>j Domeni) |               |
| ) Unos opisa atrakcije                                                                                                    |                         |               |
| o) Unos dodatnih inform<br>atrakciji                                                                                                 | acija c                 | )             |

| 1               | 3:51 .11 LTE -                                                                |        |          |
|-----------------|-------------------------------------------------------------------------------|--------|----------|
| 0               | karlovac.eenv-staging.ddnsfree.co                                             | om C   |          |
| D               | odaj lokaciju                                                                 |        |          |
|                 | Doyadanja i restivali 🐼                                                       | -      |          |
|                 | Obilazak znamenitosti i ustanova 😣                                            |        |          |
|                 | Pristupačnost                                                                 | •      |          |
|                 | Omogućen višestruki odabir                                                    |        |          |
|                 | Opis (Hrvatski)                                                               |        |          |
|                 | Dodatne informacije (Hrvatski)                                                |        |          |
| SI              | lika 1 ODABERI DATOTEKU Photo Library Slanjem fo prema CCC Take Photo         |        | a)<br>b) |
|                 |                                                                               |        | ~)<br>~) |
|                 |                                                                               | SPREMI | C)       |
| Doc<br>a)<br>b) | davanje fotografija:<br>iz galerije (s mob ili<br>računala)<br>Fotografiranje |        |          |
| c)              | Fotografije iz datote                                                         | eka    |          |

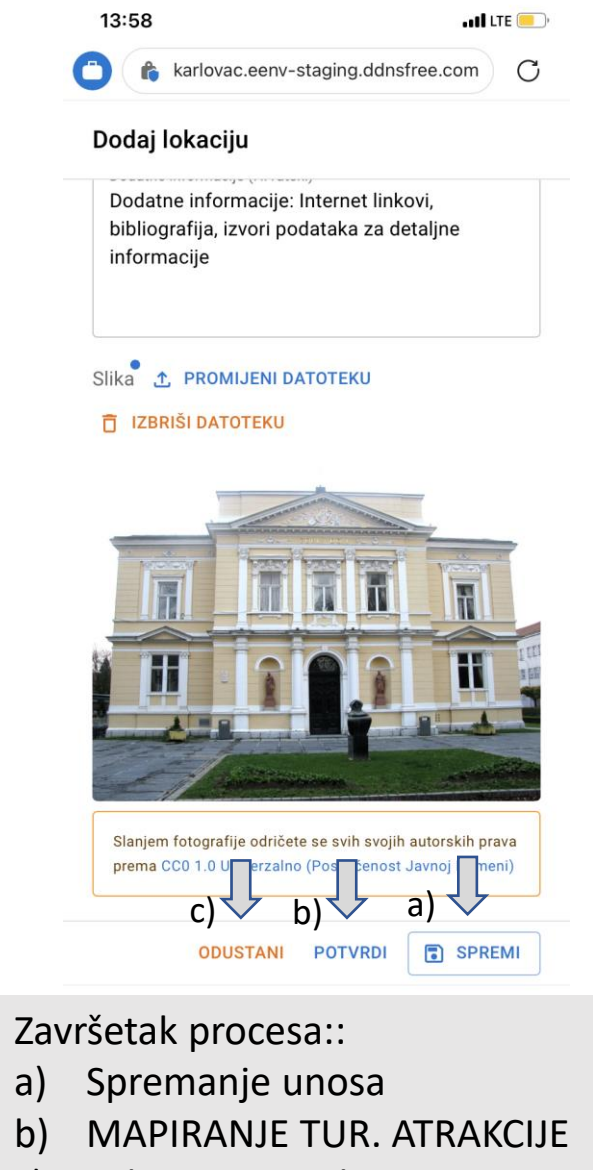

c) Odustajanje od unosa

#### Dodavanje lokacije – turističke atrakcije

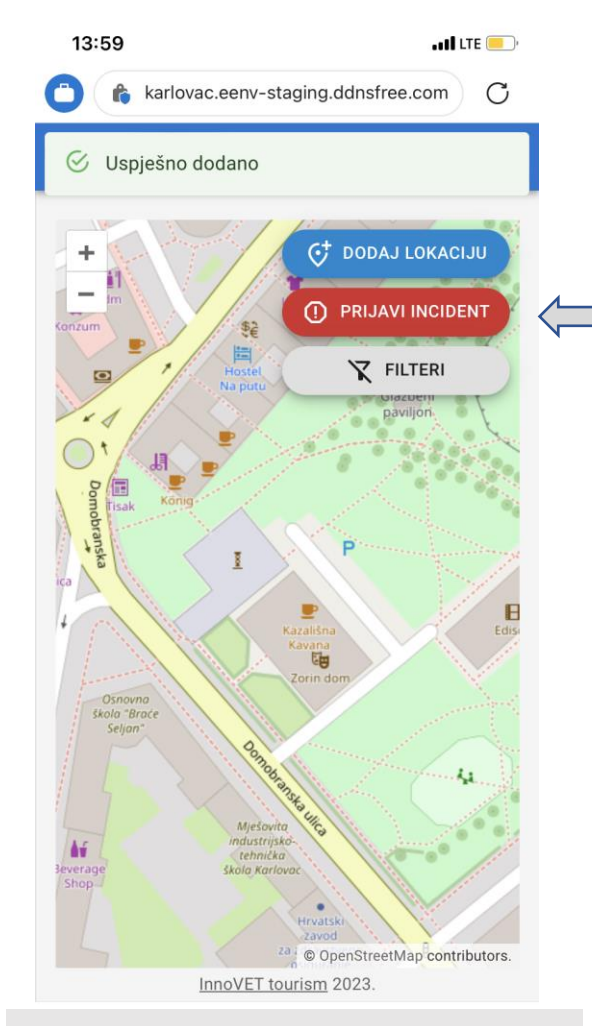

Odabirom "Prijavi incident" počinje proces mapiranja

| 13:58                                                                                        | •• <b>1</b> LTE               |
|----------------------------------------------------------------------------------------------|-------------------------------|
| 👌 👔 karlovac.eenv-staging.ddnsfre                                                            | e.com C                       |
| Novo izvješće o incidentu                                                                    |                               |
| Sve lokacije *                                                                               | • 🧲 a)                        |
| + STVORI LOKACIJU                                                                            |                               |
| Odabir tipa incidenta *                                                                      |                               |
| Ekološki incident                                                                            |                               |
| 🔘 Šteta na lokaciji                                                                          |                               |
| Opis *                                                                                       |                               |
|                                                                                              |                               |
| Slike 🛧 ODABERI DATOTEKE                                                                     |                               |
| Slanjem fotografije odričete se svih svojih au<br>prema CC0 1.0 Univerzalno (Posvećenost Jav | torskih prava<br>vnoj Domeni) |
|                                                                                              |                               |
|                                                                                              |                               |
|                                                                                              |                               |
| ODUSTA                                                                                       | NI POTVRDI                    |
| Odabrati postojeću<br>Ako nema lokacije,<br>prvo unijeti lokacij                             | u lokaciju<br>, potrebno      |
|                                                                                              | ~                             |

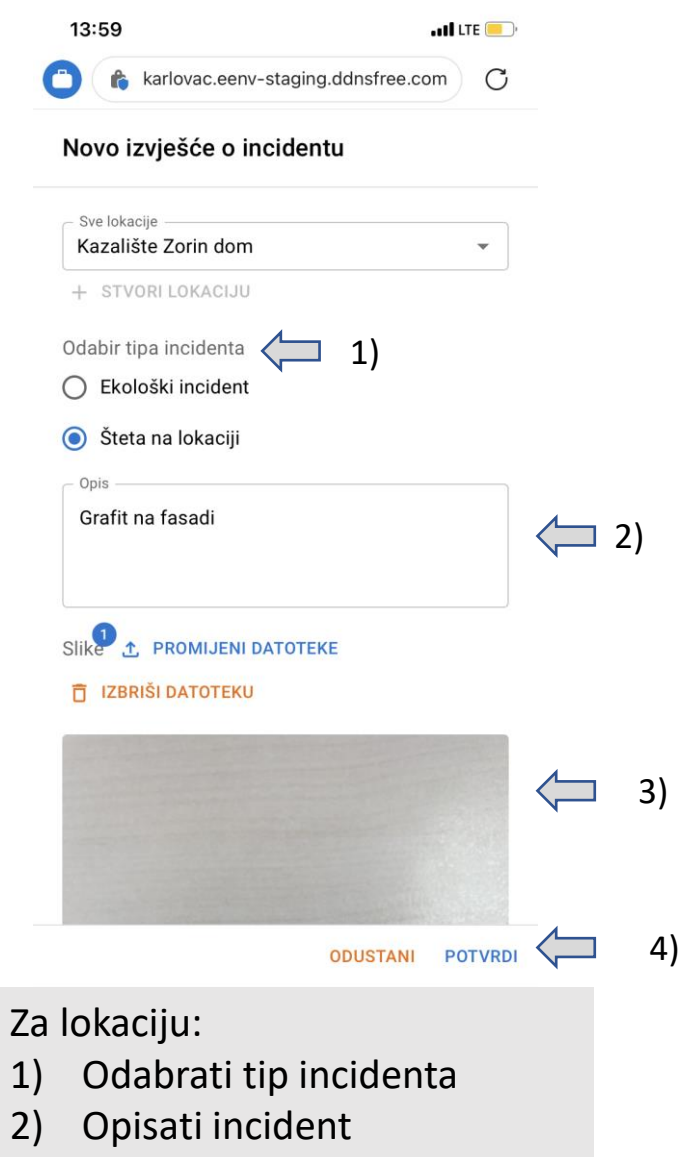

- 3) Priložiti fotografije i/ili video
- 4) Potvrditi unos